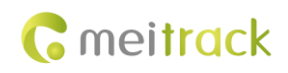

# MEITRACK Manager User Guide (New Version)

Applicable Model: Meitrack Trackers

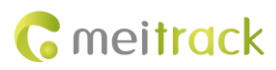

| File Name  | MEITRACK Manager User Guide (New Version) | Created By    | Sherry Li              |
|------------|-------------------------------------------|---------------|------------------------|
| Project    | MT90G/MT90/T1/TC68S/MVT100/MVT340         | Creation Date | 2018-01-25             |
|            | MVT600/MVT800/T311/T333/MVT380            | Update Date   |                        |
|            | T355/T622/P99G/T366/T366G/P66/P11         |               |                        |
|            | T388G/T688                                |               |                        |
| Subproject | User Guide                                | Total Pages   | 20                     |
| Version    | V1.0                                      | Confidential  | External Documentation |

# **Change History**

# Contents

| 1 Coj              | pyright and Disclaimer               | 4 -    |
|--------------------|--------------------------------------|--------|
| 2 Pro              | oduct Overview                       | 4 -    |
| 3 Hai              | rdware and Software Requirements     | 4 -    |
| 4 Ins <sup>.</sup> | talling and Running Meitrack Manager | 4 -    |
| 5 Fur              | nctions                              | 6 -    |
|                    | 5.1 Basic Settings                   | 6 -    |
|                    | 5.2 Tracking Settings                | 9 -    |
|                    | 5.3 Geo-Fence Settings               | - 12 - |
|                    | 5.4 Event Settings                   | - 12 - |
|                    | 5.5 Peripheral Settings              | - 17 - |
|                    | 5.6 Vehicle Maintenance              | - 19 - |
|                    | 5.7 Option Settings                  | - 20 - |
|                    |                                      |        |

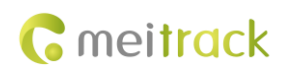

# **1** Copyright and Disclaimer

Copyright © 2018 MEITRACK. All rights reserved.

**C**meiltrack and **O** are trademarks that belong to Meitrack Group.

The user manual may be changed without notice.

Without prior written consent of Meitrack Group, this user manual, or any part thereof, may not be reproduced for any purpose whatsoever, or transmitted in any form, either electronically or mechanically, including photocopying and recording.

Meitrack Group shall not be liable for direct, indirect, special, incidental, or consequential damages (including but not limited to economic losses, personal injuries, and loss of assets and property) caused by the use, inability, or illegality to use the product or documentation.

## **2 Product Overview**

The Meitrack Manager software is used to configure parameters, read historical trips, and implement data backup and restoration for Meitrack terminals.

## **3 Hardware and Software Requirements**

- Desktop or laptop whose operating system is Windows Vista, Windows 7, Windows 8, or Windows 10
- 1 USB cable

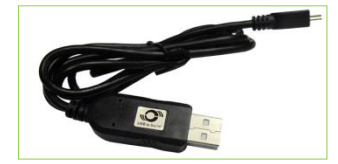

- USB232 driver
- Meitrack Manager

#### 4 Installing and Running Meitrack Manager

1. Run PL2303\_Prolific\_DriverInstaller to install the USB232 driver.

PL2303\_Prolific\_DriverInstaller is in the USB232 Driver directory of the product CD.

2. Install Meitrack Manager as prompted.

Meitrack Manager requires **.Net Framework 4.0** to be installed. If it is not installed, the system will prompt to do so.

u0 3

| 🗒 Meitrack Manager Setup | ×                                                                                                    | Meitrack Manager Setup – X<br>Select Installation Folder                                                                                                    | The Meitrack Manager Setup                                                                                                    |
|--------------------------|----------------------------------------------------------------------------------------------------|----------------------------------------------------------------------------------------------------|----------------------------------------------------------------------------------------------------|
| $\odot$                  | Welcome to the Meitrack<br>Manager Setup Wizard                                                                                                    | This is the folder where Meitrack Manager will be installed.                                                                                                    | The Setup Wizard is ready to begin the Meitrack Manager installation                                                                                       |
|                          | The Setup Ward will allow you to change the way Metrado<br>Manager features are installed on your computer or even to<br>remore Netradi Menager from your computer. Old, "Next"<br>to continue or "Cance" to exit the Setup Marel. | To pratal in the folder, dick 'Hext', To natal to a different folder, enter it below or dick<br>"Browse".<br>Eolder:<br>C: 'Program Files (x80) (Nethack Software)<br>Brgelet | Cick "trottal" to begin the notatistion. If you want to review or during any of your installation settings, cick "Book". Cick "Cancel" to exit the witand. |
|                          | < Back Next > Cancel                                                                                                    | Advanced InstallerCancel                                                                                                    | Advanced Installer < Back Cancel                                                                                                    |

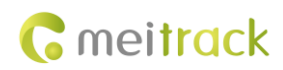

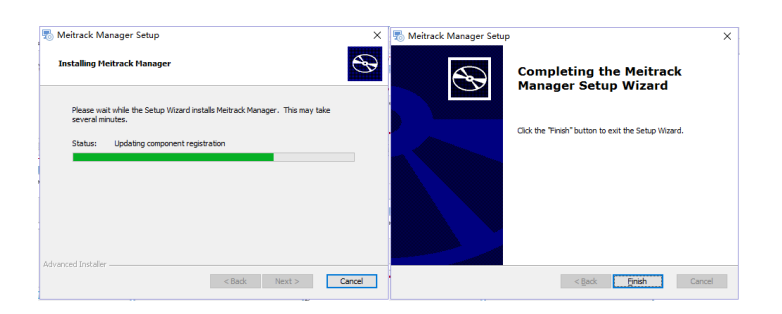

3. Connect the MT90/T1/T333 to the computer by using a USB cable.

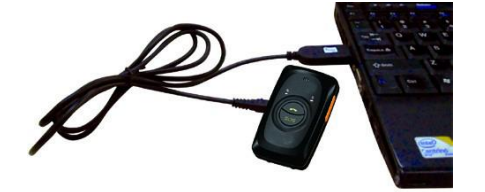

For the T1/T333/T622, after the tracker is connected to the computer, you should press and hold down the power button for 3s to turn on it. For the MT90G/MT90/TC68S, the tracker will turn on automatically upon connecting to the computer. You are advised to turn off the tracker while it will not be used.

4. Run Meitrack Manager. If the tracker is connected to the computer successfully and the auto connection mode has been set for Meitrack Manager, Meitrack Manager will automatically detect the port number and model of the tracker and read all the parameters of the tracker.

| Meitrack Manager 6.0.       | 10.5                                                                                                    | - 🗆 X                     |
|-----------------------------|----------------------------------------------------------------------------------------------------|---------------------------|
| Basic                       | Device base info         Version         T6226_H000V039         IMEI         B65769023651005         SN         47164120145         Power | 100%                      |
| Tracking                    | Fash data         Glear SMS         Buffer         Glear buffer         Flash         Clear flash                                         |                           |
| GeoFence                    | 0/256 23/8192 0/65536 Quick Setting U.ED. /f Example Chark Burner Off Example Chark U.E. (United Settion Control Control (United Set))    | Clear all                 |
| Event                       | Siege Mode   No Siege O Normal Siege O Deep Siege                                                                                         | Set                       |
| Perpiretai                  | Global Setting<br>Tracker Name                                                                                                    | ^                         |
|                             | Buff Space Allocation<br>GPRS buffer space Log buffer space<br>50% Total capacity (byte) 50%                                              |                           |
|                             | Roaming Parameter Table                                                                                                    |                           |
|                             | Select Parameter Table General Settinos 🗸                                                                                                 | ↓<br>Set                  |
|                             |                                                                                                    |                           |
| Get device settings succeed | Option Syncomize Parameters Factory Load Settings From F                                                                                  | ile Save Settings To File |

Note: You can access to Meitrack Manager even no tracker is connected to the computer.

If you select **Auto Choose**, a specified page will be displayed for each tracker. Because Meitrack Manager integrates with multiple tracker models:

MT90G/MT90/T1/TC68S/MVT100/MVT340/MVT600/MVT800/T311/T333/MVT380/T355/T622/P99G/T366/T366G/ P66/P11/T388G/T688.

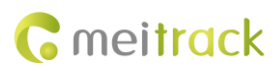

# **5** Functions

This chapter describes the Meitrack Manager functions. Each tracker has unique pages due to different functions.

#### 5.1 Basic Settings

The following is the **Basic** page for the T622:

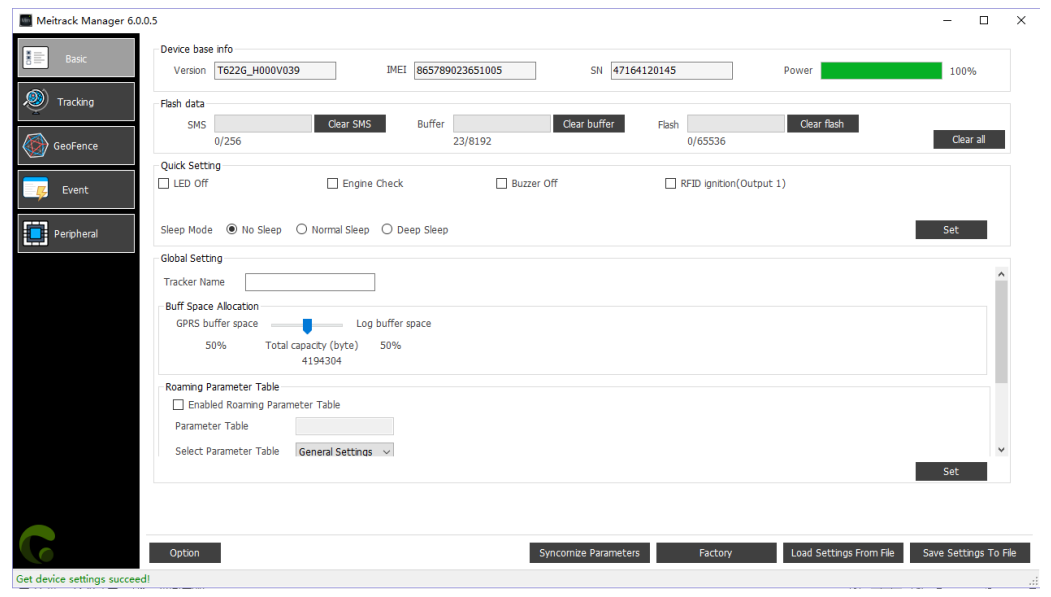

| Parameter | Description                                                     | Applicable Model  |
|-----------|-----------------------------------------------------------------|-------------------|
| Version   | Includes the firmware version, tracker model, and firmware      | All               |
|           | creation date.                                                  |                   |
|           | When new official firmware is released, you can compare the     |                   |
|           | new firmware with the existing firmware, and then check         |                   |
|           | whether an upgrade is required. This field cannot be edited.    |                   |
| IMEI      | Indicates the tracker's IMEI number. It is a unique number for  | All               |
|           | the GPS tracking system and cannot be changed.                  |                   |
| SN        | Indicates the tracker's serial number (SN). It is a unique      | All               |
|           | number for the product and cannot be changed.                   |                   |
| Power     | Indicates the remaining power of the internal battery and       | All               |
|           | displayed by percentage.                                        |                   |
| SMS       | Indicates the number of SMSs that are not sent successfully.    | All               |
|           | Displayed in the form of "Cache quantity/Total data capacity".  |                   |
|           | You can click Clear SMS to clear all cache. Cached data will be |                   |
|           | sent again when the GSM signal recovers.                        |                   |
| Buffer    | Indicates the quantity of GPRS data that is not sent            | All               |
|           | successfully. Displayed in the form of "Cache quantity/Total    |                   |
|           | data capacity". You can click Clear buffer to clear all cache.  |                   |
|           | Cached data will be sent again when the GSM signal recovers.    |                   |
| Flash     | The quantity of data recorded by the GPS recorder is displayed  | MVT100/MVT600/T3  |
|           | in the form of "Recorded data quantity/Total data capacity".    | 88G/P99G/T1/MVT80 |

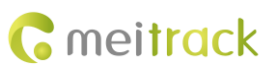

|                  | You can click Clear flash to clear all recorded data. This        | 0/T366/T366G/P11/T  |
|------------------|-------------------------------------------------------------------|---------------------|
|                  | releases storage space.                                           | C68S/T311/MT90/MT   |
|                  |                                                                   | 90G/T333/MVT380/T   |
|                  |                                                                   | 622/T688            |
| Clear all        | Clear all cached GPRS data, SMS and recorded data at the          | All                 |
|                  | same time.                                                        |                     |
| LED Off          | Turn off GSM and GPS indicators of the tracker. After that, the   | All (excluding P66) |
|                  | tracker is easy to hide and tracker's battery power will be       |                     |
|                  | saved, but GSM and GPS running status cannot be detected by       |                     |
|                  | the LED indicators.                                               |                     |
| Disable GPRS     | After the option is selected, you cannot press and hold down      | MT90/MT90G/P99G     |
| Button           | the Volume button to rapidly enable or disable the GPRS           |                     |
|                  | function. The GPRS function is disabled by default.               |                     |
| 3D Shake Wake Up | After the option is selected, when the tracker is in sleep mode,  | MT90/MT90G/P99G/    |
|                  | it can be woken up by 3D vibration. Default: Not wakeup.          | P66                 |
| Buzzer Off       | Turn off the rings of phone keys and incoming calls. After that,  | MVT600/T333/T1/MT   |
|                  | when you press keys and there is an incoming call, no ring will   | 90/MT90G            |
|                  | remind you.                                                       | MVT380/MVT800/T6    |
|                  |                                                                   | 22/P99G/T366/T366G  |
|                  |                                                                   | /P11/T388G/T688     |
| Power Button     | After the option is selected, you can press and hold down the     | P99G/T1/T366        |
| Enabled          | power button for 3 seconds to turn off the device. If the         |                     |
|                  | option is not selected, you cannot turn off the device by power   |                     |
|                  | button.                                                           |                     |
| Auto Arm         | After the option is selected, the auto arming function will be    | T366/T366G          |
|                  | enabled. The device will enter auto arming in sleep mode.         |                     |
|                  | You can disarm the device by command or remote control.           |                     |
| Disable GPSLog   | After the option is selected, you cannot press and hold down      | MT90/MT90G/P99G     |
| Button           | the Volume button to rapidly enable or disable the GPS log        |                     |
|                  | function.                                                         |                     |
| Engine Check     | This function is only available for vehicle trackers.             | MVT100/MVT600/T1/   |
|                  | After the option is selected, if the tracker detects that the ACC | MVT800/T388G/T688   |
|                  | is off, the longitude and latitude will not be updated to avoid   | T311/T366/T366G/P1  |
|                  | static drift.                                                     | 1/T333/MVT380/MVT   |
|                  |                                                                   | 340/T622            |
| RFID Ignition    | After the option is selected, output 1 can be controlled after    | MVT600/T1/T622      |
| (Output 1)       | the RFID card is swiped. Swiping the card is generally used to    | T333/T366/T366G/T3  |
|                  | start the engine. For details, please see the Meitrack RFID user  | 88G/T688            |
|                  | guide.                                                            |                     |
| Auto Sleep       | After the option is selected, when the voltage of the external    | T333/T1             |
|                  | power supply is lower than the preset value, the device will      |                     |
|                  | automatically enter the deep sleep mode.                          |                     |
| Sleep Mode       | There are 3 modes available: No Sleep, Normal Sleep, and          | All (excluding P66) |

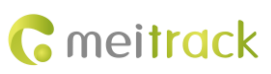

|                       | Deep Sleep.                                                       |                     |
|-----------------------|-------------------------------------------------------------------|---------------------|
|                       | Normal Sleep: The GSM module always works, and the GPS            |                     |
|                       | module occasionally enters the sleep mode (every 5 minutes).      |                     |
|                       | Deep Sleep: The GPS module is stopped and the GSM module          |                     |
|                       | enters the sleep mode 5 minutes after no events are triggered.    |                     |
| Tracker Name          | Used to identify trackers, not for data transmission.             | All (excluding P66) |
| P66 Working Mode      | The P66 tracker supports 3 working modes: Long Standby            | P66                 |
|                       | Mode, SOS Mode and Normal Mode. For details, see the              |                     |
|                       | Meitrack P66 User Guide.                                          |                     |
| Buffer Space          | The storage percentage of GPRS and log cache will be showed.      | T622/T366/T366G/P1  |
| Allocation            | You can allocate the storage space as required.                   | 1/P99G              |
| Positioning Mode      | You can select proper positioning mode based on usage             | P99G                |
|                       | conditions and environments.                                      |                     |
|                       | There are 4 positioning modes available: GPS + LBS                |                     |
|                       | positioning, WiFi + LBS positioning, GPS + WiFi + LBS             |                     |
|                       | positioning, and LBS positioning.                                 |                     |
|                       |                                                                   |                     |
| Roaming Parameter     | After you select Enabled Roaming Parameter Table and the          | T622/T366/T366G     |
| Table                 | device enters a roaming area, the roaming parameters will         |                     |
|                       | take effect. There are 2 parameter tables: General Settings       |                     |
|                       | (non-roaming parameters) and Roaming Settings (roaming            |                     |
|                       | parameters).                                                      |                     |
| GPS Data Filtering    | After you enable GPS data filtering, if all conditions of the GPS | T622/T366/T366G     |
|                       | speed, GPS positioning accuracy, and number of GPS satellites     |                     |
|                       | are met, GPS data will be updated. The GPS data filtering         |                     |
|                       | function can eliminate static drift.                              |                     |
|                       | Filtered data includes the GPS speed, GPS positioning             |                     |
|                       | accuracy, and number of GPS satellites.                           |                     |
| Synchronize           | Read the latest parameters from the tracker to check whether      | All                 |
| Parameters            | edited parameters are saved successfully.                         |                     |
| Factory               | Restore all tracker parameters to initial settings.               | All                 |
| Load Settings From    | Read the parameter file saved before. If the file is read         | All                 |
| File                  | successfully, a dialog box asking whether to apply to the         |                     |
|                       | current device is displayed. If yes, you had better set the       |                     |
|                       | tracker name.                                                     |                     |
| Save Settings To File | Save all parameters of the tracker as a file. The parameter       | All                 |
|                       | configurations can be used for another tracker.                   |                     |
| Set                   | Write the parameter values in the column to the tracker. If       | All                 |
|                       | you do not want to affect parameters in other columns, click      |                     |
|                       | Set.                                                              |                     |

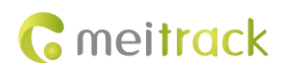

# 5.2 Tracking Settings

The following is the **Tracking** page for the T688:

| Meitrack Manager 6.0.05                                                                                                    | - C        | ) ×     |
|----------------------------------------------------------------------------------------------------|------------|---------|
| Basic                                                                                                    |            | ^       |
| GPRS         Image: Cose         O         COSe         O         COS           IP/Domain         67.203.15.7         v         Port         10003 |            |         |
| GeoFence Backup IP/Domain Port GPRS Timezone(mins) 0                                                                                               |            |         |
| APN Setting                                                                                                    |            |         |
| Perpheral Usemame Password Password                                                                                                    |            |         |
| Tracking Setting                                                                                                    |            |         |
| Protocol Auto Event Report                                                                                                    |            |         |
| GPRS Mode Mode0  GPRS Report Time 0  GPRS Log Interval(secs) 0                                                                                     | *          |         |
| GPRS Interval 6 🚓 X10 secs GPRS Interval(ACC Off) 6 🗘 X10 secs                                                                                     |            |         |
| GPRS Interva(Roam) 0 🛟 X10 secs GPRS Interva(ACC Off+Roam) 0 🛟 X10 secs                                                                            |            |         |
| SMS Tarking                                                                                                    | Set        |         |
| SMS Password 0000 SMS Timezone(mins) 0 🕞 Auto Report Times 0 🖨                                                                                     |            |         |
| SMS Track NO. SMS Report Intervalmins) 0 (2)                                                                                                    |            |         |
| Monitor Phone NO.2                                                                                                    |            |         |
|                                                                                                    | Set        |         |
| Option Syncomize Parameters Factory Load Settings From File Save                                                                                   | e Settings | To File |

Get device settings succeed!

| Parameter          | Description                                                    | Applicable Model    |
|--------------------|----------------------------------------------------------------|---------------------|
| GPRS               | <b>Close</b> : Disable the GPRS scheduled uploading function.  | All                 |
|                    | TCP: It is a reliable connection mode. You are advised to      |                     |
|                    | select this option.                                            |                     |
|                    | UDP: It saves traffic but is not reliable.                     |                     |
| IP/Domain and Port | Set the active server IP address and port.                     | All                 |
|                    | You can set the IP address to 67.203.15.7 and port to          |                     |
|                    | 10003.                                                         |                     |
| Standby IP/Domain  | Set the standby server IP address and port. When the           | MVT100/MVT600/P99G  |
| and <b>Port</b>    | active server stops, the tracker automatically sends data to   | MVT800/T366/T366G   |
|                    | the standby server to prevent data loss. If no standby         | TC68S/T311/MT90/T1  |
|                    | server exists, clear the two options.                          | T333/MVT340/MVT380  |
|                    |                                                                | T622/T388G/P66/T688 |
| GPRS Time Zone     | When GPRS minute is 0, the time zone is GMT 0 (default         | All                 |
|                    | time zone). Please set the GPRS time zone to <b>0</b> when you |                     |
|                    | use our tracking platform.                                     |                     |
|                    | When GPRS minute is a value ranging from -32768 to             |                     |
|                    | 32767, set time zones.                                         |                     |
| APN, Username, and | Each parameter contains a maximum of 32 bytes. If there        | All                 |
| Password           | are no parameter values for parameters Username, and           |                     |
|                    | Password, leave them blank.                                    |                     |
|                    | The APN of China Mobile is CMNET, and the APN of China         |                     |
|                    | Unicom is UNINET. Their usernames and passwords are            |                     |
|                    | left blank.                                                    |                     |
| Protocol           | Default value: Auto Event Report                               | All                 |
|                    | If you want to transmit other events, "Event report needs      |                     |
|                    | server's confirmation and delete the event report" option      |                     |

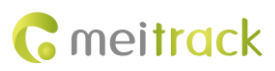

|                  | needs to work with the UDP. For details, see the                   |                      |
|------------------|--------------------------------------------------------------------|----------------------|
|                  | MEITRACK GPRS protocol.                                            |                      |
| GPRS Mode        | GPRS mode: ACC ON, ACC OFF, Local, and Roaming                     | All                  |
|                  | T1: indicates the data uploading interval which is not             |                      |
|                  | restricted by engine status and roaming.                           |                      |
|                  | T2: indicates the data uploading interval when the engine          |                      |
|                  | stops or the engine stops in Local mode.                           |                      |
|                  | T3: indicates the data uploading interval when the engine          |                      |
|                  | starts in Roaming mode, or the interval which is not               |                      |
|                  | restricted by roaming when the engine stops.                       |                      |
|                  | T4: indicates the data uploading interval when the engine          |                      |
|                  | stops in Roaming mode.                                             |                      |
| Mode 0           | Mode 0 (T1): Parameter <b>T1</b> is the data uploading interval    | All                  |
|                  | that is not restricted by any condition.                           |                      |
| Mode 1           | Mode 1 (T1 + T2): Parameter <b>T1</b> is the data uploading        | MVT100/MVT600/T622   |
|                  | interval when the engine starts. Parameter <b>T2</b> is the data   | T1/MVT800/T388G/P11  |
|                  | uploading interval when the engine stops.                          | T333/MVT380/T366G    |
|                  |                                                                    | T311/T366/T688/TC68S |
| Mode 2           | Mode 2 (T1 + T3): In Local mode, parameter <b>T1</b> is the data   | All (excluding T366, |
|                  | uploading interval. In roaming mode, parameter <b>T3</b> is the    | T366G and T622)      |
|                  | data uploading interval.                                           |                      |
| Mode 3           | Mode 3 (T1 + T3 + T4): In Local mode, parameter <b>T1</b> is the   | MVT100/MVT600/T688   |
|                  | data uploading interval and the interval is not restricted by      | TC68S/MVT800/T388G   |
|                  | the engine status. In roaming mode, when the engine                | T333/MVT380/T311/T1  |
|                  | starts, parameter <b>T3</b> is the data uploading interval; when   |                      |
|                  | the engine stops, parameter <b>T4</b> is the data uploading        |                      |
|                  | interval.                                                          |                      |
| Mode 4           | Mode 4 (T1 + T2 + T3 + T4): In Local mode, when the                | MVT100/MVT600        |
|                  | engine starts, parameter <b>T1</b> is the data uploading interval; | T1/MVT800/T388G      |
|                  | when the engine stops, parameter <b>T2</b> is the data uploading   | T333/MVT380          |
|                  | interval. In Roaming mode, when the engine starts,                 | T311/T688/TC68S      |
|                  | parameter <b>T3</b> is the data uploading interval; when the       |                      |
|                  | engine stops, parameter <b>T4</b> is the data uploading interval.  |                      |
| GPRS Report Time | indicates the number of GPRS reporting times.                      | All                  |
|                  | When the number of reporting times is <b>0</b> , data can be       |                      |
|                  | reported for unlimited times.                                      |                      |
|                  | When the number of reporting times is a value ranging              |                      |
|                  | from 1 to 255, set the number of reporting times. When             |                      |
|                  | reporting reaches the preset value, reporting stops.               |                      |
| GPS Log Interval | The location information will be recorded by GPRS at a             | All                  |
|                  | specific interval. This function is available when GPS is          |                      |
|                  | valid and there is no GSM signal (such as climbing). So this       |                      |
|                  | function is not recommended for normal conditions.                 |                      |

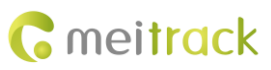

| SMS Password          | Indicates the password used for sending an SMS               | All                     |
|-----------------------|--------------------------------------------------------------|-------------------------|
|                       | command. Default value: 0000                                 |                         |
| SMS Time Zone         | The default tracker time zone is GMT 0. You can run a        | All                     |
|                       | command to change the SMS time zone to the local time        |                         |
|                       | zone. The SMS time zone is different from the GPRS data      |                         |
|                       | packet time zone.                                            |                         |
|                       | When SMS minute is $0,$ the time zone is GMT $0$ (default    |                         |
|                       | time zone).                                                  |                         |
|                       | When SMS minute is a value ranging from -32768 to            |                         |
|                       | 32767, set time zones. The unit is minute.                   |                         |
|                       | For example, set the Beijing time zone to <b>480</b> .       |                         |
| SMS Tracking No.      | SMS Tracking No.: indicates the phone number receiving       | All                     |
|                       | scheduled SMSs.                                              |                         |
|                       | SMS Report Interval: Report a location at an interval by     |                         |
|                       | SMS.                                                         |                         |
|                       | When the interval is ${\bf 0}$ (default value), disable the  |                         |
|                       | scheduled SMS reporting function.                            |                         |
|                       | When the interval is a value ranging from 1 to 65535, set    |                         |
|                       | an interval. The unit is minute.                             |                         |
|                       | When the number of reporting times is 0, data has being      |                         |
|                       | reported.                                                    |                         |
|                       | When the number of reporting times is a value ranging        |                         |
|                       | from 1 to 255, set the number of reporting times. When       |                         |
|                       | the value is reached, reporting stops.                       |                         |
| Listen-in Phone No.   | When the authorized listen-in phone number is used to        | All (excluding P66, P11 |
|                       | dial the tracker, the tracker answers the call automatically | and T622)               |
|                       | and enters the listen-in state. In this way, the tracker     |                         |
|                       | makes no noise.                                              |                         |
|                       | A maximum of two phone numbers can be set. One phone         |                         |
|                       | number has a maximum of 16 digits. Phone numbers are         |                         |
|                       | empty by default.                                            |                         |
| Select Uploading Info | Except for basic GPS information, you can select the         | T688/P99G               |
|                       | information to be uploaded.                                  |                         |
| Set                   | Write the parameter values in the column to the tracker.     | All                     |

For details about GPRS settings, see the MEITRACK SMS Protocol and MEITRACK GPRS Protocol.

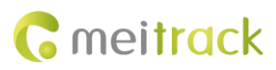

# 5.3 Geo-Fence Settings

| Meitrack Manager 6.0.       | 0.5 – (                                                                                                    | o x       |
|-----------------------------|----------------------------------------------------------------------------------------------------|-----------|
| Basic                       | Round GeoFence                                                                                                    |           |
|                             | Latitude 0.000000 In Alarm Out Alarm Latitude 0.000000 In Alarm Out Alarm                                                                                                    |           |
| Tracking                    | Longtude 0.000000 Map Delete Longtude 0.000000 Map Delete                                                                                                    |           |
| GeoFence                    |                                                                                                    |           |
|                             | Lattude 0.000000 In Alarm Out Alarm Lattude 0.000000 In Alarm Out Alarm                                                                                                    |           |
| 🗾 📕 Event                   | Radus 0 App Delete Radus 0 Map Delete                                                                                                    |           |
| Peripheral                  | 5                                                                                                    |           |
|                             | Latitude 0.000000  In Alarm Out Alarm Latitude 0.000000  In Alarm Out Alarm                                                                                                    |           |
|                             | Radius 0 Carter Radius 0 Carter Radius 0 Carte |           |
|                             |                                                                                                    |           |
|                             | Lattude 0.000000   In Alarm  Out Alarm Longtude 0.000000  In Alarm  Out Alarm Longtude 0.000000  Out Alarm                                                                                                    |           |
|                             | Radius 0                                                                                                    |           |
|                             | "General setting table" and "Roaming setting table" are not available for geo-fence operations. Set                                                                                                    |           |
|                             |                                                                                                    |           |
|                             |                                                                                                    |           |
|                             |                                                                                                    |           |
|                             |                                                                                                    |           |
| G                           | Option Syncomize Parameters Factory Load Settings From File Save Settings                                                                                                    | s To File |
| Get device settings succeed |                                                                                                    |           |

| Parameter | Description                                                                            |
|-----------|----------------------------------------------------------------------------------------|
| Geo-fence | A geo-fence is a circle. A maximum of eight geo-fences are supported.                  |
|           | Enter a geo-fence: If you select In Alarm, an alert will be generated when the         |
|           | tracker enters the preset geo-fence.                                                   |
|           | Exit a geo-fence: If you select <b>Out Alarm</b> , an alert will be generated when the |
|           | tracker exits the preset geo-fence.                                                    |
|           | You can enter values in Latitude, Longitude, and Radius, or click Map to draw          |
|           | a geo-fence.                                                                           |
|           | To delete a geo-fence, click <b>Delete</b> .                                           |
| Set       | Write the parameter values in the column to the tracker.                               |

# 5.4 Event Settings

The following is the **Event** page for the T622:

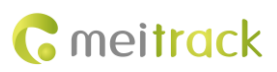

#### MEITRACK Manager User Guide (New Version)

| Basic       | Event                | SMS Header      |   | Setting |     |      |       |      |       |      | GPRS         | Photo |   | Output |   |
|-------------|----------------------|-----------------|---|---------|-----|------|-------|------|-------|------|--------------|-------|---|--------|---|
| <b>*</b> 1: | L.Y.GITC             | 545 16000       | _ | Juctury | SMS | Call | SMS 🗌 | Call | SMS 🗌 | Call |              |       | 1 | 2      |   |
| Тгаскілд    | SOS Pressed          | SOS             | ] |         |     |      |       |      |       |      |              |       |   |        |   |
| SeoFence    | Input 2 Active       | Door Open       | ] |         |     |      |       |      |       |      | $\checkmark$ |       |   |        |   |
|             | Input 3 Active       | Ignition On     | ] |         |     |      |       |      |       |      |              |       |   |        |   |
| Event       | Input 1 Inactive     | In1 Inactive    | ] |         |     |      |       |      |       |      |              |       |   |        |   |
|             | Input 2 Inactive     | Door Close      | ] |         |     |      |       |      |       |      |              |       |   |        |   |
| Peripheral  | Input 3 Inactive     | Ignition Off    | ] |         |     |      |       |      |       |      |              |       |   |        |   |
|             | Low Battery          | Low Battery     | ] |         |     |      |       |      |       |      |              |       |   |        |   |
|             | Low External Battery | Low Ext-Battery | ] |         |     |      |       |      |       |      |              |       |   |        |   |
|             | Speeding             | Speeding        | ] |         |     |      |       |      |       |      |              |       |   |        |   |
|             | Enter Geo-fence      | Enter Fence     | ] |         |     |      |       |      |       |      |              |       |   |        |   |
|             | Exit Geo-fence       | Exit Fence      | ] |         |     |      |       |      |       |      |              |       |   |        |   |
|             | External Battery On  | Ext-Battery On  | ] |         |     |      |       |      |       |      |              |       |   |        |   |
|             | External Battery Cut | Ext-Battery Cut | ] |         |     |      |       |      |       |      |              |       |   |        |   |
|             | GPS Signal Lost      | Lose GPS Signal | ] |         |     |      |       |      |       |      |              |       |   |        |   |
|             | GPS Signal Recovery  | GPS Recovery    | ] |         |     |      |       |      |       |      |              |       |   |        |   |
| ŀ           |                      |                 |   |         |     |      |       |      |       |      |              |       |   | Set    |   |
|             |                      |                 |   |         |     |      |       |      |       |      |              |       | _ | 500    | _ |

| Parameter   | Description                                                           | Applicable Model   |
|-------------|-----------------------------------------------------------------------|--------------------|
| Event       | The selected event report will be sent to the server through GPRS.    | All                |
|             | For details, see the MEITRACK GPRS Protocol and MEITRACK SMS          |                    |
|             | Protocol.                                                             |                    |
|             | For details about event descriptions, see the following table.        |                    |
| Value       | Indicates an event value.                                             | All                |
|             | For example, set the speeding event value to 50 km/h. When the        |                    |
|             | driving speed exceeds the preset value, a speeding alert will be      |                    |
|             | generated.                                                            |                    |
| Check box   | Select check boxes as required. After that, if a selected event       | All                |
| under GPRS  | occurs, a GPRS event report will be sent to the server.               |                    |
|             | Note: You can select the first check box, that is, select all events. |                    |
| Check box   | Select check boxes as required. After that, if a selected event       | MVT600/T1/T3/T333/ |
| under Photo | occurs, a photo will be automatically taken.                          | T622/T388G/T688    |
|             | Note: You can select the first check box, that is, select all events. |                    |
| Output Port | You can set output 1 and output 2. When some alert events are         | T622/T366/T366G    |
|             | generated, output ports can trigger the high level, low level, or     |                    |
|             | PWM wave.                                                             |                    |
|             | Triggering mode: high level, low level and PWM                        |                    |
|             | Unit of output time: 10 ms                                            |                    |
|             | Duty cycle range: 0%–100%                                             |                    |
|             | Unit of PWM period: µs                                                |                    |
| Input Port  | Triggering mode: positive input, negative input and AD input          | T622/T366/T366G    |
| Set         | Write the parameter values in the column to the tracker.              | All                |

Example: event descriptions

If a check box is selected, the event report will be sent to the server through GPRS.

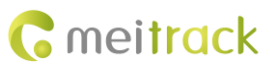

| Event            | Description                                                        | Applicable Model     |
|------------------|--------------------------------------------------------------------|----------------------|
| Input 1 Active   | An alert will be generated when input 1 is activated (or the       | All                  |
| (SOS Pressed)    | SOS button is pressed).                                            |                      |
| Input 2 Active   | An alert will be generated when input 2 is activated.              | MVT100/MVT600/T688/P |
|                  | SMS header:                                                        | 99G/T1/MVT800/T388G/ |
|                  | Ignition On: MVT100&T366&T388G                                     | T366/T366G/T333/MVT3 |
|                  | Door Open: MVT600&T1&MVT800&T622&T688. Other                       | 80/MVT340/T622       |
|                  | trackers are not defined.                                          |                      |
| Input 3 Active   | An alert will be generated when input 3 is activated.              | MVT600/T1/T688/P99G/ |
|                  | SMS header:                                                        | P11/MVT800/T388G/T36 |
|                  | Ignition On: MVT600&T1&T622&T688&T388G                             | 6/T366G/T333/MVT380/ |
|                  | Door Open: MVT800. Other trackers are not defined.                 | MVT340/T622          |
| Input 4 Active   | An alert will be generated when input 4 is activated.              | MVT800/T366/T366G    |
|                  | SMS header: Ignition On                                            |                      |
| Input 2 Trigger  | Configure high level or low level for input 2 as required.         | MVT800               |
| Mode             | Default: low level input.                                          |                      |
| Input 3 Trigger  | Configure high level or low level for input 3. Default: low level  | MVT800               |
| Mode             | input (used for vehicle door detection).                           |                      |
| Input 1 Inactive | An alert will be generated when input 1 is not activated (or the   | All (excluding P66)  |
| (SOS Released)   | SOS button is not pressed).                                        |                      |
| Input 2 Inactive | An alert will be generated when input 2 is not activated.          | MVT100/MVT600/T688   |
|                  | SMS header:                                                        | T1/MVT800/T388G/T366 |
|                  | Ignition Off: MVT100&T366&T388G                                    | /T366G/T333/MVT380/M |
|                  | Door Close: MVT600&T1&MVT800&T622&T688. Other                      | VT340/T622           |
|                  | trackers are not defined.                                          |                      |
| Input 3 Inactive | An alert will be generated when input 3 is not activated.          | MVT600/T1/T688/P11   |
|                  | SMS header:                                                        | MVT800/T388G/T366/T3 |
|                  | Ignition Off: MVT600&T1&T622&T688&T388G                            | 66G/T333/MVT380/MVT  |
|                  | Door Close: MVT800. Other trackers are not defined.                | 340/T622             |
| Input 4 Inactive | An alert will be generated when input 4 is not activated.          | MVT800/T366/T366G    |
|                  | SMS header: Ignition Off                                           |                      |
| Low Battery      | An alert will be generated when the voltage of the internal        | All                  |
|                  | battery is lower than 3.5 V.                                       |                      |
| Low External     | An alert will be generated when the voltage of the external        | MVT100/MVT600/P11    |
| Battery          | power supply (vehicle battery) is lower than the preset value.     | T1/MVT800/T388G/TC68 |
|                  | You can change the preset voltage in the <b>Set</b> column.        | S/T311/T366/T366G    |
|                  |                                                                    | /T688/T333/MVT380/MV |
|                  |                                                                    | T340/T622            |
| Speeding         | An alert will be generated when the tracker speed exceeds the      | All                  |
|                  | preset value.                                                      |                      |
|                  | You can change the preset speeding value in the <b>Set</b> column. |                      |
| Enter Geo-fence  | An alert will be generated when the tracker enters the preset      | All                  |
|                  | geo-fence.                                                         |                      |

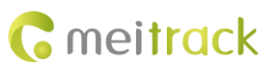

| Exit Geo-fence   | An alert will be generated when the tracker exits the preset    | All                   |
|------------------|-----------------------------------------------------------------|-----------------------|
|                  | geo-fence.                                                      |                       |
|                  | You can change the geo-fence value in the <b>Set</b> column.    |                       |
| External Battery | An alert will be generated when the vehicle battery connects    | MVT100/MVT600/T366/T  |
| On               | to the tracker.                                                 | 366G/T1/MVT800/MVT3   |
|                  | Note: You can directly plug the TC68S into the vehicle without  | 40/MVT380/TC68S/T311/ |
|                  | any cable.                                                      | T388G/T688/T333/MVT3  |
|                  |                                                                 | 80/T622/P11           |
| External Battery | An alert will be generated when the vehicle battery power is    | MVT100/MVT600/T366/T  |
| Cut              | cut off.                                                        | 366G/T1/MVT800/T388G  |
|                  | Note: You can plug out the TC68S from the vehicle.              | /P11/TC68S/T311/T688  |
|                  |                                                                 | T333/MVT380/MVT340/T  |
|                  |                                                                 | 622                   |
| GPS Signal Lost  | An alert will be generated when the tracker enters the GPS      | All                   |
|                  | blind spot or no GPS signal is received.                        |                       |
| GPS Signal       | An alert will be generated when the tracker exits the GPS blind | All                   |
| Recovery         | spot or a GPS signal is received.                               |                       |
| Enter Sleep      | An alert will be generated when the tracker enters the sleep    | All                   |
|                  | mode.                                                           |                       |
| Exit Sleep       | An alert will be generated when the tracker is woken up from    | All                   |
|                  | the power-saving mode.                                          |                       |
|                  | You can change the sleep mode in the <b>Set</b> column.         |                       |
| GPS Antenna      | The external GPS antenna is not connected or is cut off.        | MVT100/MVT600/T388G   |
| Cut              |                                                                 | /P11/T1/MVT800/T311/T |
|                  |                                                                 | 688/T333/MVT380/MVT3  |
|                  |                                                                 | 40/T622               |
| Device Reboot    | An event report is sent when the tracker starts.                | All                   |
| Heartbeat        | Enable the heartbeat report function.                           | All                   |
|                  | You can change the heartbeat packet interval in the <b>Set</b>  |                       |
|                  | column.                                                         |                       |
| Cornering        | Enable the cornering report function. When the driving angle    | All                   |
|                  | exceeds the preset value, a cornering report will be sent.      |                       |
|                  | You can change the cornering angle in the <b>Set</b> column.    |                       |
| Track By         | Track by distance.                                              | All                   |
| ,<br>Distance    | You can change the distance in the <b>Set</b> column.           |                       |
| Reply Current    | When the tracker receives a call or an SMS from the             | All (excluding P66)   |
| (Passive)        | authorized phone number, the current location will be           |                       |
| (*********       | responded.                                                      |                       |
| Track By Time    | Track by time interval.                                         | MVT800/T388G/T366/T3  |
| Interval         | You can change the time interval in <b>Tracking</b> column.     | 66G/T688/P66/P11/TC68 |
|                  | ······································                          | S/T622/P99G           |
| Тож              | When the tracker enters the deen sleen mode if the vibration    | All vehicle trackers  |
|                  | duration exceeds the preset value a towing alert will be        |                       |
| 1                |                                                                 |                       |

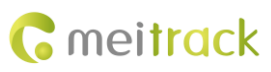

| r               |                                                                  | 1                      |
|-----------------|------------------------------------------------------------------|------------------------|
|                 | generated.                                                       |                        |
|                 | You can change the consecutive vibration time for a towing       |                        |
|                 | alert in the <b>Set</b> column.                                  |                        |
| RFID            | Connect the tracker to the RFID reader to obtain the RFID.       | MVT600/T1/T388G/T333   |
|                 | (Related RFID events will be received when the T622 is           | /T622/T366/T366G /T688 |
|                 | connected to iButton.)                                           |                        |
| Temperature     | An alert will be generated when the temperature of the           | MVT600/T1/T388G/T688   |
| High            | temperature sensor is higher than the preset upper limit.        | /T333/MVT800/T366/T36  |
|                 |                                                                  | 6G/T622                |
| Temperature     | An alert will be generated when the temperature of the           | MVT600/T1/T388G/T688   |
| Low             | temperature sensor is lower than the preset lower limit.         | /T333/MVT800/T366/T36  |
|                 |                                                                  | 6G /T622               |
| Full Fuel       | An alert will be generated when the fuel of the fuel level       | MVT600/T1/T388G/T366   |
|                 | sensor exceeds the preset upper limit.                           | /T366G/T333/T622/MVT   |
|                 |                                                                  | 800/T688               |
| Low Fuel        | An alert will be generated when the fuel of the fuel level       | MVT600/T1/T388G/T366   |
|                 | sensor is less than the preset lower limit.                      | /T366G/T333/T622/MVT   |
|                 |                                                                  | 800/T688               |
| Fuel Filling    | When the fuel level increases by over 2% within 3 minutes        | T388G/T366/T366G/T688  |
|                 | (default value), an alert will be generated.                     |                        |
| Fuel Theft      | By default, when the fuel level reduces by over 2% within 3      | T622/T388G/T366/T366G  |
|                 | minutes, a fuel theft alert will be generated.                   | /T688                  |
| Armed           | An event report is sent when the arming mode is successfully     | MVT800/TC68S/T311/T36  |
|                 | set for the tracker.                                             | 6/T366G                |
| Disarmed        | An event report is sent when the disarming mode is               | MVT800/TC68S/T311/T36  |
|                 | successfully set for the tracker.                                | 6/T366G                |
| Vehicle Theft   | In arming mode, if the input is activated, it means that the     | MVT800/T311/TC68S/T36  |
|                 | vehicle is stolen. In this way, an alert will be generated.      | 6/T366G                |
| Stop Moving     | After this option is selected and the terminal enters the static | MT90/MVT600/T1/T333/   |
|                 | state, an event report will be generated.                        | T622                   |
| Start Moving    | After this option is selected and the terminal enters the        | MT90/MVT600/T1/T333/   |
|                 | moving state, an event report will be generated.                 | T622                   |
| GSM Jamming     | After this option is selected and the terminal detects jamming,  | MVT100/MVT600/T1/T33   |
|                 | an event report will be generated.                               | 3/MVT800/T688/T366     |
| Reject Incoming | If the option is selected, when the tracker receives a call from | All (excluding P66)    |
| Call            | the authorized phone number, the call will be rejected           |                        |
|                 | automatically.                                                   |                        |
| Auto Answer     | If the option is selected, when the tracker receives a call from | All (excluding P66)    |
| Incoming Call   | the authorized phone number, the call will be answered           |                        |
|                 | automatically.                                                   |                        |
| Harsh Braking   | The alert helps analyze drivers' driving behaviors. The alert    | T622/MVT800/T366/T36   |
| , C             | value is a negative number. If the function is enabled, an alert | 6G/T388G/T688/TC68S    |
|                 | will be generated when the driving speed reaches the preset      |                        |

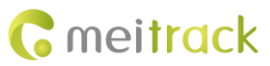

|                 | value.                                                           |                       |
|-----------------|------------------------------------------------------------------|-----------------------|
| Harsh           | The alert helps analyze drivers' driving behaviors. The alert    | T622/MVT800/T366/T36  |
| Acceleration    | value is a positive number. If the function is enabled, an alert | 6G/T388G/T688/TC68S   |
|                 | will be generated when the driving speed reaches the preset      |                       |
|                 | value.                                                           |                       |
| Fall            | After this option is selected and a Man Down alert is            | MT90/P66/P99G         |
|                 | generated, an event report will be generated.                    |                       |
| No GSM          | After this option is selected and the terminal detects that no   | MVT100/MVT600/T1/T33  |
| Jamming         | jamming occurs, an event report will be generated.               | 3/MVT800/T688/T366    |
| Idle Overtime   | This event helps analyze drivers' driving behaviors. When the    | T388G/T366/T366G      |
|                 | vehicle parks overtime without ignition off, an alert will be    |                       |
|                 | generated.                                                       |                       |
| Idle Recovery   | This event helps analyze drivers' driving behaviors. When the    | T388G/T366            |
|                 | vehicle recovers to normal speed from idling overtime, an        |                       |
|                 | idling recovery alert will be generated.                         |                       |
| Fatigue Driving | Enable the fatigue driving function. When the fatigue driving    | TC68S/T388G/T688/T366 |
|                 | duration exceeds the preset value, an event report is sent.      |                       |
|                 | You can change the fatigue driving duration in the Value         |                       |
|                 | column.                                                          |                       |
| Enough Rest     | Enable the fatigue driving rest function. When the fatigue       | TC68S/T388G/T366      |
| after Fatigue   | driving rest duration exceeds the preset value, an event report  |                       |
| Driving         | is sent.                                                         |                       |
|                 | You can change the fatigue driving rest duration in the Value    |                       |
|                 | column.                                                          |                       |
| Speed Recovery  | If the option is selected, when the vehicle speed recovers to    | TC68S/T388G           |
|                 | the normal speed, an event report is sent.                       |                       |
| Maintenance     | If the option is selected, when the driving mileage or time      | TC68S/T366            |
| Notice          | reaches the preset value, an event report is sent.               |                       |
| Ignition On     | If the option is selected, when the tracker detects that the     | TC68S                 |
|                 | vehicle starts, an event report is sent.                         |                       |
| Ignition Off    | If the option is selected, when the tracker detects that the     | TC68S                 |
|                 | vehicle stops, an event report is sent.                          |                       |

For details about GPRS settings, see the MEITRACK SMS Protocol and MEITRACK GPRS Protocol.

#### **5.5 Peripheral Settings**

The following is the **Peripheral** page for the T688.

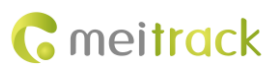

| E Meitrack Manager 60.0.5 –                                                      | ×  |
|----------------------------------------------------------------------------------|----|
| Peripheral Para Setting                                                          | ^  |
| Speedometer GPS Vehicle Transfer Coefficient 0                                   |    |
| D Tracking                                                                       |    |
| C GeoFence                                                                       |    |
| Set                                                                              |    |
| Fuel Sensor                                                                      |    |
| Fuel Sensor Type 0-None V                                                        |    |
| Ol Alar High Ol Alar Make(%) 0                                                   |    |
| Low Of Alarm Value(%) 0                                                          |    |
| Add Ol Alarm                                                                     |    |
| Ol Change Time Range(min) 3 😳 Ol Change Time Range(min) 3 🛬                      |    |
| Of Change Value(%) 2 • Of Change Value(%) 2 •                                    |    |
| Periphal                                                                         |    |
| Peripheral1 Peripheral2 Peripheral3 Peripheral3 Peripheral6 Peripheral7          |    |
| EXT LED display V Setting Baud rate 115200 V                                     |    |
|                                                                                  |    |
|                                                                                  |    |
|                                                                                  |    |
|                                                                                  | ×  |
| Option Syncomize Parameters Factory Load Settings From File Save Settings To Fil | le |

| Parameter        | Description                                                            | Applicable Model     |
|------------------|------------------------------------------------------------------------|----------------------|
| Speedometer      | GPS and speed sensor calculation                                       | MVT800/T688          |
|                  | Default: GPS calculation                                               |                      |
| Vehicle Transfer | When the speed is calculated by using the speed sensor, the            | MVT800/T688          |
| Coefficient      | tracker will automatically calibrate the vehicle speed coefficient.    |                      |
|                  | You can also manually set the coefficient.                             |                      |
| Fuel Sensor      | The device can be connected to C-type fuel level sensor, V-type        | T622/T366/T366G/T388 |
|                  | fuel level sensor, R-type fuel level sensor and ultrasonic fuel        | G/T688               |
|                  | level sensor.                                                          |                      |
|                  | You can set high and low fuel alert percentage. When the fuel          |                      |
|                  | percentage is greater than or lower than the preset value, a high      |                      |
|                  | fuel alert or a low fuel alert will be generated respectively.         |                      |
|                  | When the fuel level increases or reduces by over 2% within 3           |                      |
|                  | minutes (default value), a fuel filling alert or fuel theft alert will |                      |
|                  | be generated respectively. You can set the parameter as                |                      |
|                  | required.                                                              |                      |
| Peripheral       | The device can connect peripherals supporting RS232 ports by           | T622/T388G/T688      |
|                  | default. If you want to use peripherals supporting RS485 ports,        |                      |
|                  | we can provide the custom-made service for you.                        |                      |
|                  | Peripherals supporting RS232 ports include the camera, Garmin          |                      |
|                  | navigator, LLS sensor, LED display, and RFID reader.                   |                      |
|                  | Camera baud rate: 115200                                               |                      |
|                  | Garmin navigator baud rate: 9600                                       |                      |
|                  | LLS sensor baud rate: 19200                                            |                      |
|                  | LED display baud rate: 115200                                          |                      |
|                  | RFID reader baud rate: 19200                                           |                      |

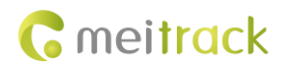

#### 5.6 Vehicle Maintenance

Only TC68S supports this function. The following is the **Maintain** page for the TC68S:

| Basic     Maintenance Meage(km)     Last Maintenance Date     Maintenance Meage Point(km)       0     1990/1/1     0     0     0     0       Fist Maintenance Oleane Cycle(km)     Maintenance Date     Maintenance Date                                                                                                    |
|----------------------------------------------------------------------------------------------------|
| Case Hamiltening Date Date     Case Hamiltening Date Date     Case Hamiltening Date     Case Hamiltening Date     Cas     |
| Tracking     First Maintenance Mleage(km) Maintenance Cycle(km) Maintenance Date                                                                                                    |
|                                                                                                    |
| 0 1990/1/1 v 1990/1/1 v 1990/1/1 |
| GeoFence         0         2         1990/1/1         1990/1/1         1990/1/1         1990/1/1         1990/1/1         1990/1/1         1                                                                                                    |
| Set                                                                                                    |
| Event Event                                                                                                    |
|                                                                                                    |
| Mantain                                                                                                    |
|                                                                                                    |
|                                                                                                    |
|                                                                                                    |
|                                                                                                    |
|                                                                                                    |
|                                                                                                    |
|                                                                                                    |
|                                                                                                    |
|                                                                                                    |
|                                                                                                    |
|                                                                                                    |
|                                                                                                    |
|                                                                                                    |
| Option Syncomize Parameters Pactory Load Settings From File Save Settings To File                                                                                                    |

| Parameter         | Description                                                  | Applicable Model |
|-------------------|--------------------------------------------------------------|------------------|
| Last Maintenance  | Set the most recently maintenance mileage or date of the     | TC68S            |
| Mileage (km)/Last | Mileage (km)/Last vehicle.                                   |                  |
| Maintenance Date  |                                                              |                  |
|                   | <b>0</b> and enter the date when you buy the vehicle.        |                  |
| First Maintenance | Set the two parameters. When the driving mileage reaches the | TC68S            |
| Mileage           | preset value, a maintenance warning is generated.            |                  |
| (km)/Maintenance  |                                                              |                  |
| Cycle (km)        |                                                              |                  |
| Maintenance Cycle | Set the parameter. When the device running time reaches the  | TC68S            |
| (Month)           | preset value, a maintenance warning is generated.            |                  |
| Maintenance       | Maintenance mileage point = Last maintenance mileage + Last  | TC68S            |
| Mileage Point     | maintenance interval                                         |                  |
| (km)/Maintenance  | There are 8 mileage points in total.                         |                  |
| Date              | Maintenance time point = Last maintenance date +             |                  |
|                   | Maintenance interval                                         |                  |
|                   | There are 8 maintenance time points in total.                |                  |

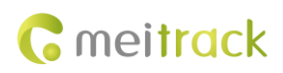

# 5.7 Option Settings

| Meitrack Manager 6.0.0.     | 5                                                        |                                                                                      |                                                             |                         | - 🗆 ×                 |
|-----------------------------|----------------------------------------------------------|--------------------------------------------------------------------------------------|-------------------------------------------------------------|-------------------------|-----------------------|
| Basic                       | Device base info<br>Version TC685_CH230V327              | IMEI 863083030511895                                                                 | SN 4340000003                                               | Power                   | 0%                    |
| Tracking                    | Flash data<br>SMS 0/256                                  | Clear SMS Buffer 8/8192                                                              | Clear buffer Flash 0/131072                                 | Clear flash             | Clear all             |
| Event                       | Quick Setting                                            | Option                                                                               | ×                                                           |                         |                       |
| Mantan                      | Sleep Mode   No Sleep   No  Slobal Setting  Tracker Name | Connect Setting<br>O Auto connect<br>Manual connect Com COMS ~<br>Language English ~ | Upgrade Setting<br>O Auto upgrade<br>Manual upgrade Upgrade |                         | Set                   |
|                             |                                                          | Confirm                                                                              |                                                             |                         | Set                   |
| Get device settings succeed | Option                                                   |                                                                                      | Syncomize Parameters Factory                                | Load Settings From File | Save Settings To File |

| Parameter       | Description                                                        | Applicable Model |
|-----------------|--------------------------------------------------------------------|------------------|
| Connect Setting | There are 2 connection methods as follows:                         | All              |
|                 | • Auto connect: After the driver is installed and the device is    |                  |
|                 | connected properly, the computer will automatically detect the     |                  |
|                 | corresponding port and the port will be automatically used for     |                  |
|                 | Meitrack Manager.                                                  |                  |
|                 | • Manual connect: If the port cannot be automatically detected,    |                  |
|                 | manually select the port.                                          |                  |
| Upgrade Setting | There are 2 upgrade methods as follows:                            | All              |
|                 | • Auto upgrade: When the software starts, the existing version     |                  |
|                 | will be compared with the latest version. If the latest version    |                  |
|                 | exists, the software will be automatically updated. You are        |                  |
|                 | advised to select this option and ensure that the network is       |                  |
|                 | connected.                                                         |                  |
|                 | • Manual upgrade: Select this option if customized software is     |                  |
|                 | used or you do not want to update software.                        |                  |
|                 | Click Upgrade to manually compare the software versions. If new    |                  |
|                 | version exists, the software will be automatically updated.        |                  |
| Language        | You can select proper language from the Language drop-down list.   | All              |
|                 | There are Chinese and English languages available.                 |                  |
|                 | After the language is switched, the software will be automatically |                  |
|                 | restarted.                                                         |                  |
| Confirm         | Click <b>Confirm</b> to confirm the settings.                      | All              |
| Enter MYCOM     | While running Meitrack Manager, you can use the keyboard shortcut  | All              |
|                 | Ctrl+Alt+M to switch to MYCOM software.                            |                  |
|                 | MYCOM and Meitrack Manager cannot be run at the same time.         |                  |

If you have any questions, do not hesitate to email us at info@meitrack.com.